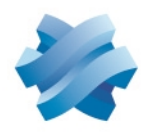

### STORMSHIELD

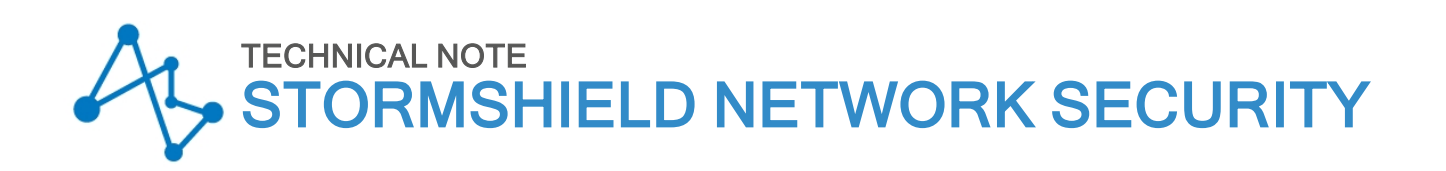

# HIGH AVAILABILITY ON SNS

Product concerned: SNS 4.x Document last updated: May 27, 2025 Reference: sns-en-high\_availability\_technical\_note

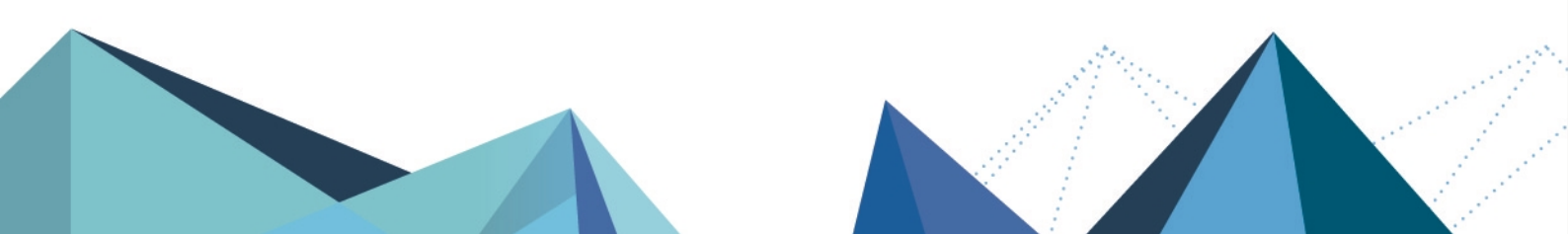

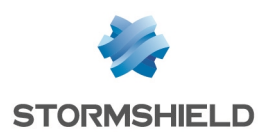

### Table of contents

| Change log                                                                                                    | 4                                |
|----------------------------------------------------------------------------------------------------|----------------------------------|
| Getting started                                                                                                    | 5                                |
| Recommendations and best practices<br>Choosing a firewall model that supports HA<br>Obtaining compatible firewalls<br>Using the same firmware version<br>Closely following security rules and installation precautions<br>Recommendations regarding dedicated HA links<br>Network architecture - interconnections                          | 6<br>6<br>6<br>6<br>7<br>7       |
| Configuring HA<br>Preparing the firewalls<br>Creating the cluster<br>Adding the second firewall to the cluster<br>Checking the status of the cluster<br>Status LEDs on the firewall                                                                                                    | 9<br>9<br>9<br>10<br>10<br>12    |
| Changing HA parameters<br>Changing the pre-shared key between members of the cluster<br>Selecting the active firewall when both are equal (firewall priority)<br>Enabling session synchronization according to duration<br>Changing the swap configuration<br>Changing the weight of an interface in the calculation of the quality factor | 13<br>13<br>13<br>14<br>14<br>14 |
| System components involved in high availability<br>Using CLI/Serverd commands in HA                                                                                                    | <b>16</b><br>16                  |
| Objects replicated in a cluster<br>Objects synchronized in real time<br>Objects synchronized periodically<br>Objects that are not replicated                                                                                                    | 18<br>18<br>18<br>18             |
| Excluding TCP/UDP traffic from replication                                                                                                    | 19                               |
| Concept of synchronization<br>Synchronization in real time<br>Synchronization upon request                                                                                                    | 20<br>20<br>20                   |
| HA network traffic                                                                                                    | 21                               |
| Electing the active firewall                                                                                                    | 22                               |
| Understanding how the quality factor is calculated<br>Example of how the quality index of interfaces is calculated                                                                                                    | 22                               |
| HA control commands                                                                                                    | 24                               |
| Updating a cluster                                                                                                    | 27                               |
| Updating the passive firewall<br>If your firewall is equipped with a TPM (Trusted Platform Module)                                                                                                    | 27<br>27                         |

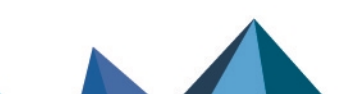

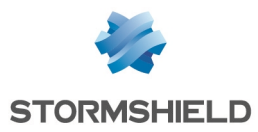

| Updating the active firewall                                                                                                    | 27       |
|----------------------------------------------------------------------------------------------------|----------|
| If your firewall is equipped with a TPM (Trusted Platform Module)                                                                        | 27       |
| Replacing the defective member of a cluster (Return Material Authorization - RMA) $\dots$                                                | . 29     |
| Deleting the serial number of the older firewall from the configuration of the cluster<br>Adding the replacement firewall to the cluster | 29<br>29 |
| Troubleshooting                                                                                                    | 30       |
| Further reading                                                                                                    | 32       |

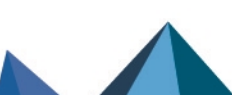

sns-en-high\_availability\_technical\_note - 05/27/2025

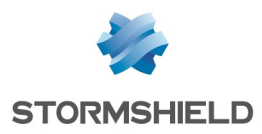

# Change log

| Date              | Description                                                                      |
|-------------------|----------------------------------------------------------------------------------|
| December 13, 2024 | Clarification on the use of the bypass                                           |
| November 12, 2024 | Clarification of latency definition (Recommendations and best practices section) |
| July 31, 2020     | New document                                                                     |

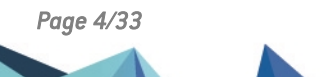

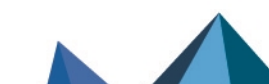

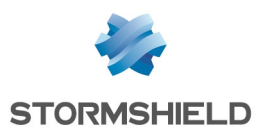

### **Getting started**

High availability (HA) is a feature that provides service continuity during a hardware or firewall failure, by deploying a cluster of firewalls. In this architecture, the links that interconnect the LAN and WAN must be duplicated, as shown below:

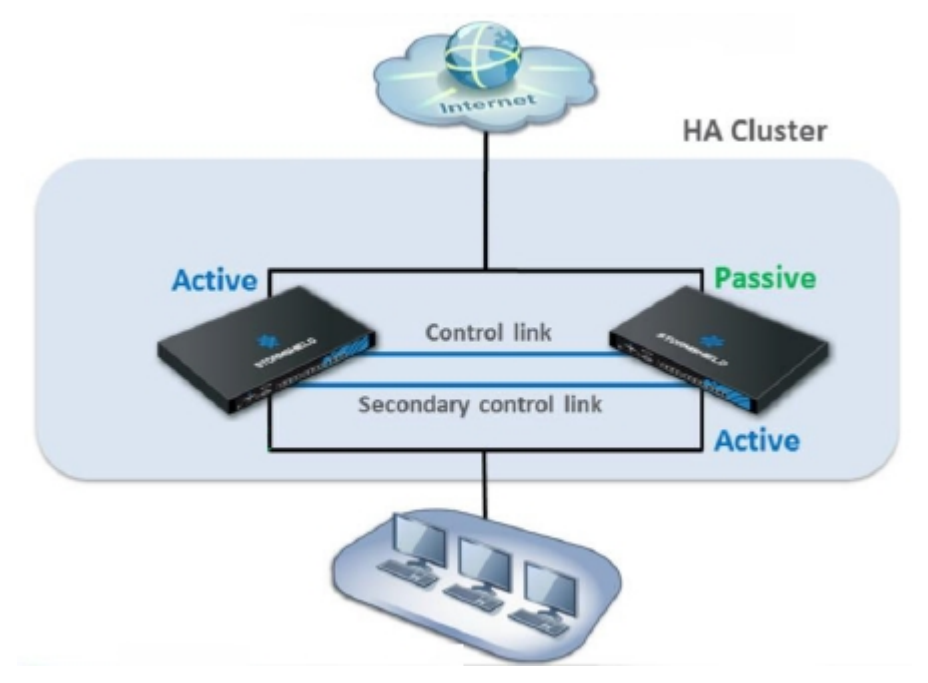

To form the high availability cluster, both firewalls are connected with one or two control links on dedicated interfaces. The second link is optional but strongly recommended.

Firewalls in a cluster have the same configuration, and operate in active/passive mode. This means that only one firewall is active or running at any given time, and is the same firewall that manages all traffic that goes through the networks connected to the cluster.

Page 5/33

sns-en-high\_availability\_technical\_note - 05/27/2025

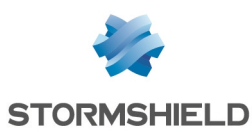

### **Recommendations and best practices**

Several conditions must be met before firewalls can be interconnected to form an operational cluster.

### Choosing a firewall model that supports HA

- HA is offered across the entire SNS range, except for SN160(W) and SN210(W) models.
- HA cannot be configured if the bypass mechanism has been enabled, as both mechanisms are incompatible. For more information, refer to the General configuration tab section in the *SNS user manual*.
- Clusters must consist of two firewalls of the same model.
- On firewalls that support extension modules, both members of the cluster must have the same number of network interfaces.
- HA is supported on VMWare, HyperV and KVM virtualization platforms. However, it is not supported on public virtualization platforms such as Microsoft Azure, Amazon Web Services and OpenStack.

#### **Obtaining compatible firewalls**

To set up a firewall cluster, your firewalls must be in one of the following configurations:

- A standard firewall (*master* license) and a backup firewall for high availability (*slave* license),
- Two standard firewalls (master license).

Clusters cannot be configured with two firewalls that have a *slave* HA license option.

If you choose the master and slave license, the backup firewall is designated with an "HA" label on its packaging (e.g., NA-SN6100 HA) and on its delivery slip.

When you order firewalls that will make up a cluster, the options subscribed for the standard firewall (Extended Web Control, Stormshield Network Vulnerability Manager, Advanced antivirus, etc.) will be automatically replicated on the backup firewall, except for the "Express exchange" option, which must be subscribed individually for each firewall.

#### Using the same firmware version

- To successfully set up HA, the same firmware version must be installed on both members of the cluster.
- If both firewalls have different firmware versions, the cluster will run in fail-soft mode so that the member with the older firmware version can be upgraded.

#### Closely following security rules and installation precautions

 Documentation is provided with every firewall, and sets out the security rules and installation precautions that you must follow to ensure that your firewalls are optimally set up.

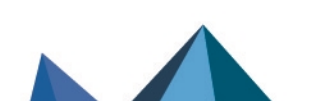

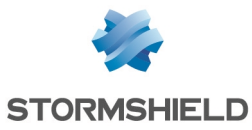

- These documents are also available in PDF on the Stormshield technical documentation website (Installation guide, Security rules - SN range, Security rules -SN6100 and Security rules - SNi40).
- Refer to **Recommended connectors for high availability (HA) links** as well in the **Product presentation and installation guide** available on the Stormshield technical documentation website.

#### **Recommendations regarding dedicated HA links**

- HA control links can be set up between unaggregated network interfaces (LACP) or unaggregated VLAN interfaces (LACP).
- An HA control link must be connected to the same physical interface on both members of the cluster (e.g., *dmz1*).
- The addresses of HA links must not be translated or routed.
- HA links can go through switches that are compatible with multicast routing. If this is the case, ensure that *IGMP snooping* features are disabled on the ports that host HA links. In any case, Stormshield recommends using a direct link between both members of the cluster.
- If there is only one HA control link and its connection is lost, both members of the cluster will attempt to manage network traffic, causing the network to be highly unstable. You are therefore strongly advised to define a secondary HA control link.
- Latency between two members of a cluster must be below 200 ms. This is the time it takes for a packet to make a return trip (i.e., 100 ms outbound and 100 ms inbound).

#### **Network architecture - interconnections**

To avoid creating a Single Point Of Failure (SPOF), you are strongly advised to:

- Duplicate interconnecting network devices (switches),
- Connect firewalls to each switch,
- Duplicate links between each switch.

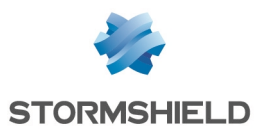

#### Example:

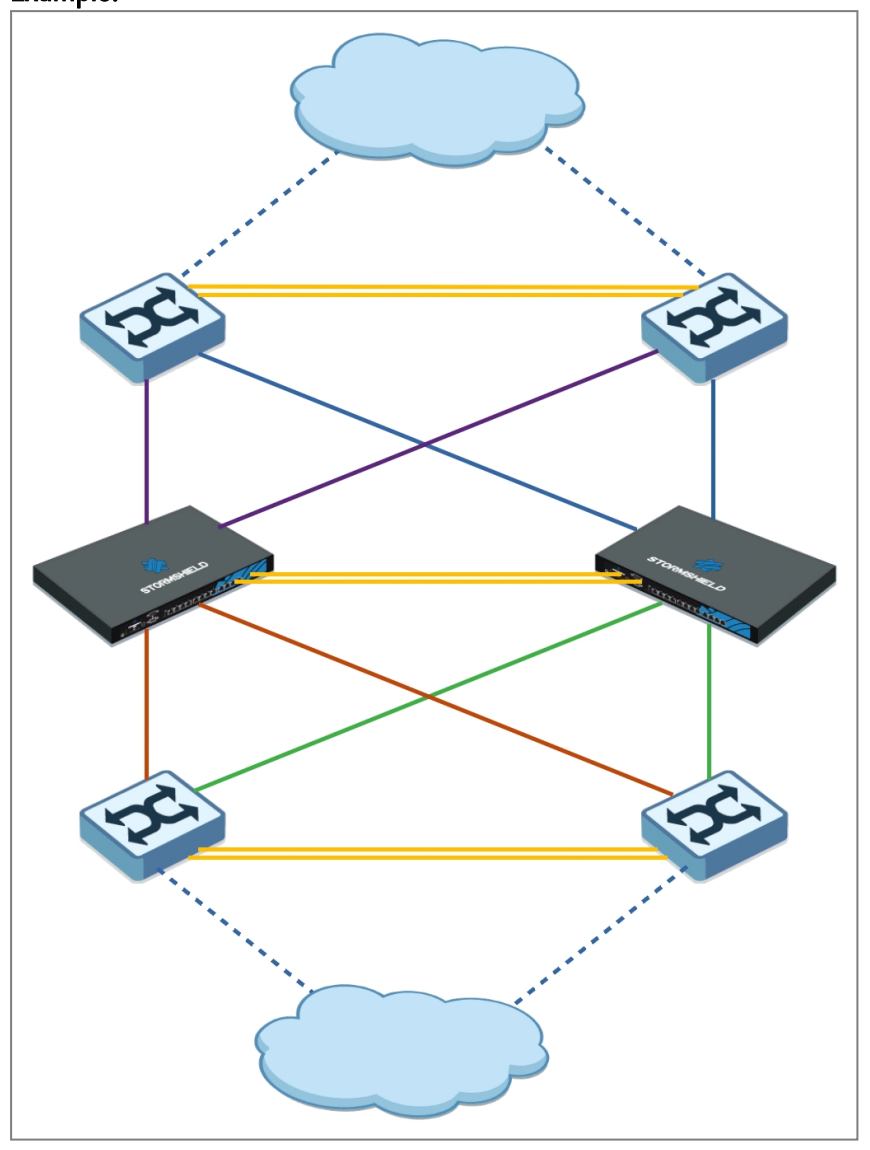

Page 8/33

sns-en-high\_availability\_technical\_note - 05/27/2025

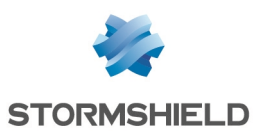

### **Configuring HA**

The setup of an HA firewall cluster involves two steps:

- · Creating the cluster on the firewall that is already running,
- Adding the other firewall to the cluster.
   Do note that this operation will restart the firewall that was added to the cluster, but will not affect production (traffic will not be disrupted).

HA can be configured either via USB key (see the Technical Note Initial configuration via USB key), or via the firewall web administration interface, by following the procedure below.

#### **Preparing the firewalls**

- Both firewalls <u>must be</u> interconnected via their HA interfaces before you start to create the cluster.
- On the firewall to be added to the cluster, all network interfaces other than those dedicated to HA <u>must not</u> be connected before the cluster has been fully defined, to avoid disrupting the production network.

#### **Creating the cluster**

- 1. Log in to the web administration interface of the firewall on which you wish to create the cluster.
- Click on System > High availability. The first step of the cluster creation wizard appears.
- 3. Select Create a group of firewalls (cluster).
- 4. Click on Next.
- 5. In **Configure the main link**, select the **Interface** dedicated to high availability (*dmz1* in the example).
- 6. Give this interface a clear name (HA-main in the example).
- Define the IP address and network mask for this interface (192.168.69.1/30 in the example).
   Do note that point to point links account /31 network masks. In this case, for a

Do note that point-to-point links accept /31 network masks. In this case, for a 192.168.69.0/31 network, the respective addresses of the firewalls are 192.168.69.0 and 192.168.69.1 on the HA link.

- 8. If you wish to define a backup HA link, in the section **Secondary link (optional)**, select the checkbox **Use a second communication link**.
- 9. Give this interface a clear name (HA-backup in the example).
- 10. Define the **IP address and network mask** for this interface (192.168.70.1/30 in the example).
- 11. Click on Next.
- 12. Enter and confirm the **Pre-shared key** that secures communications between members of the cluster.

For greater security, use passwords longer than 12 characters containing a combination of uppercase and lowercase letters, numbers and special characters. For more information on password security, refer to the **recommendations given by the French National Cybersecurity Agency (ANSSI)** (in French).

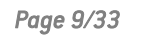

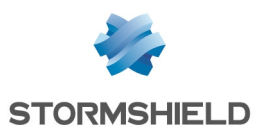

- You can choose to Encrypt communication between firewalls, which is recommended if members of the cluster were interconnected through switches.
   Do note that this option may impact performance in configurations that support many connections per second or many IPsec tunnels.
- 14. The **Enable link aggregation when the firewall is passive** option is selected by default. In a configuration that uses link aggregation (LACP), this option makes it possible to enable aggregates even on the passive member of the cluster. Disable it by unselecting the checkbox.
- 15. Click on Next.
- 16. Confirm the recap of the configuration by clicking on Finish.

#### Adding the second firewall to the cluster

- 1. Log in to the web administration interface of the firewall that needs to join the cluster created earlier.
- Click on System > High availability. The first step of the cluster creation wizard appears.
- 3. Select Join an existing firewall cluster.
- 4. Click on Next.
- 5. In **Configure the main link**, select the **Interface** dedicated to high availability. This interface must be the same as the one selected on the first firewall (*dmz1* in the example).
- 6. Define the **IP address and network mask** for this interface. This address must belong to the network chosen for the main link of the first firewall (192.168.69.2/30 in the example).
- 7. If you have defined a backup HA link, in the section **Secondary link (optional)**, select the checkbox **Use a second communication link**.
- Select the Interface dedicated to high availability. This interface must be the same as the one selected on the first firewall (*dmz2* in the example).
- 9. Define the **IP address and network mask** for this interface. This address must belong to the network chosen for the secondary link of the first firewall (192.168.70.2/30 in the example).
- 10. Click on Next.
- 11. Enter the IP address of the firewall to contact (address assigned to the HA link of the firewall on which the cluster was created).
- 12. Enter the pre-shared key defined during the creation of the cluster.
- 13. Click on Next.
- 14. Confirm the recap of the configuration by clicking on **Finish**. A confirmation message will appear.
- Confirm the operation by clicking on Join the firewall cluster and reboot. After you have applied the new network configuration, the firewall that joined the cluster will restart.
- 16. Once this step is over, you can connect the interfaces other than those dedicated to HA.

#### Checking the status of the cluster

In the web administration interface of the firewall on which you created the cluster:

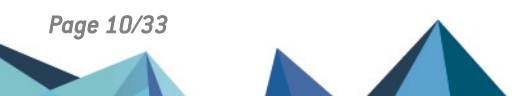

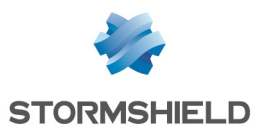

- 1. Click on the **Monitoring** tab.
- 2. In the Health indicators widget, the HA link icon must be green:

| NETWORK                          |                                        |              | PROTECTIO     | N               |                      |                         |                |                 |                   |                   |
|----------------------------------|----------------------------------------|--------------|---------------|-----------------|----------------------|-------------------------|----------------|-----------------|-------------------|-------------------|
|                                  |                                        |              | Date          | Message         |                      |                         | Action         | Priority 1      | Source            | Destination       |
|                                  |                                        |              | 🕀 筆 HA: P     | eer lost : Fire | wall VMSNSX08K0      | 013A9 doesn't reply to  | requests anym  | ore (was Activ  | e). Starting ICMF | monitoring (1)    |
|                                  |                                        |              | 🖽 🎾 HA: P     | eer lost : Fire | wall VMSNSX08K0      | 13A9 doesn't reply to   | requests anym  | ore (was Passi  | ve). Starting ICM | IP monitoring (2) |
| PROPERTIES                       |                                        |              | E 🎾 HA: P     | eer lost : Une  | xpected loss of fire | wall VMSNSX08K001       | 8A9 (was Passi | ve) - no ICMP r | eply (R:3639/S:3  | 645) (1)          |
| Name:                            | VMSNSX08K0012A9                        |              | 🕀 🌹 HA: P     | eer lost VMSI   | NSX08K0013A9 (de     | stination: 0.0.0.0) (5) |                |                 |                   |                   |
| Model:                           | EVAU                                   |              | 🗉 筆 IP add    | Iress spoofin   | g (type=1) (destinat | ion: broadcast) (2)     |                |                 |                   |                   |
| EVA model:                       | EVA1                                   |              |               |                 |                      |                         |                |                 |                   |                   |
| EVA memory capacity:             | 1 GB (Minimum 1 GB - Maximum 64 GB ) 🟮 |              | ⊞ Interactive | connection      | detected (35)        |                         |                |                 |                   |                   |
| Number of CPUs on the EVA:       | CPU 1 (Maximum CPU 32) 0               |              | ● Interface u | ıp: em0 (6)     |                      |                         |                |                 |                   |                   |
| Serial number:                   | VMSNSX08K0012A9                        |              | Interface u   | ıp: em2 (6)     |                      |                         |                |                 |                   |                   |
| Version:                         | 4.0.0                                  |              | C Interface   | (6)             |                      |                         |                |                 |                   |                   |
| Uptime:                          | 1h 19m 27s                             |              | E interface u | ip. eni5 (6)    |                      |                         |                |                 |                   |                   |
| Date:                            | 11/13/2019 10:09:49 AM                 |              |               |                 |                      |                         |                |                 |                   |                   |
| Maintenance expiry date:         | 11/16/2019                             |              |               |                 |                      |                         |                |                 |                   |                   |
| Maintenance expiry date (passive | 11/16/2019                             |              |               |                 |                      |                         |                |                 |                   |                   |
| firewall):                       |                                        |              |               |                 |                      |                         |                |                 |                   |                   |
|                                  |                                        |              | HEALTH IN     | DICATORS        |                      |                         |                |                 |                   |                   |
|                                  |                                        |              |               | 2~              | ÷,                   | *                       |                | 0000            |                   |                   |
|                                  |                                        |              |               | HA LINK         | POWER                | FAN                     | CPU            | MEMORY          | DISK              |                   |
|                                  |                                        |              |               |                 | ∭≣                   | <b>4</b>                |                |                 |                   |                   |
|                                  |                                        |              |               | RAID            | TEMPERATURE          | CERTIFICATES            |                |                 |                   |                   |
| SERVICES                         |                                        |              |               |                 |                      |                         |                |                 |                   |                   |
| OLIVIOLO .                       |                                        |              |               |                 |                      |                         |                |                 |                   |                   |
| *                                | 🙆 🖌 🙆                                  | 3            |               |                 |                      |                         |                |                 |                   |                   |
| MANAGEMENT CEN                   | FER ACTIVE UPDATE SANDBOXING           | CLOUD BACKUP |               |                 |                      |                         |                |                 |                   |                   |
| Ø.,                              | .ul ~                                  |              |               |                 |                      |                         |                |                 |                   |                   |
| ANTINIDUR                        | REPORTS                                |              |               |                 |                      |                         |                |                 |                   |                   |

3. Click on this icon to go to Monitoring > Hardware / High Availability.

#### 4. Click on the **Cluster details** tab.

The overall statuses of both members of the cluster and of high availability links appear:

| MONITOR / HARDWARE / HIGH AVAILABILITY |                |                 |  |  |  |
|----------------------------------------|----------------|-----------------|--|--|--|
| HARDWARE CLUSTER DETAILS               |                |                 |  |  |  |
|                                        |                |                 |  |  |  |
| Indicator                              | Local firewall | Remote firewall |  |  |  |
| □ Indicators                           |                |                 |  |  |  |
| Status                                 | Active         | Passive         |  |  |  |
| Firmware version                       | 4.0.0          | 4.0.0           |  |  |  |
| Forced status                          | No             | No              |  |  |  |
| Quality index                          | 100            | 100             |  |  |  |
| Priority                               |                |                 |  |  |  |
| Configuration synchronization          | Synchronized   | Synchronized    |  |  |  |
| HA link state                          | 🗢 ок           | 📀 ок            |  |  |  |
| Backup HA link state                   | 🛛 ок           | 🖉 ок            |  |  |  |
| Advanced indicators                    |                |                 |  |  |  |

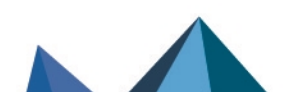

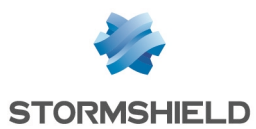

5. By clicking on **Advanced indicators**, you can show other information such as the date of the last synchronization, the last status change of one or both HA links:

| Indicator         Local firewall         Rem           Indicators         Active         Passi           Status         Active         Passi           Firmware version         4.0.0         4.0.0           Guality index         100         100           Priority         100         100           Configuration synchronization         If Synchronized         If Synchronized           Backup HA link state         If Advanced indicators         If Synchronized           Entrieving HA data         1         1           Firewall model         EVAU         EVAU           Supervisor         1         1           Version number (connections)         7         7           Version number (status)         13         13           License         Master         Master           Currently connected on         1         1           Backup partition version         N/A         N/A           Backup partition date         N/A         N/A           Backup partition date         N/A         N/A           Firewall last started on         2019-11-13 10:00:40         2019-11-13 10:00:14           Last status change         2019-11-13 10:00:14         2019-11-13 10:01:45 <th></th>                                                                                                    |                            |
|----------------------------------------------------------------------------------------------------|----------------------------|
| El Indicators       Active       Passi         Status       Active       Passi         Firmware version       4.0.0       4.0.0         Forced status       No       No         Quality index       100       100         Priority       Entropy       9         Configuration synchronization       Synchronized       Sy         Backup HA link state       O K       O Q         Backup HA link state       O K       O Q         Backup HA link state       O K       O Q         Backup HA link state       O K       O Q         Backup HA link state       O K       O Q         Backup HA link state       O K       O Q         Backup HA link state       O K       O Q         Supervisor       1       1         Firewall model       EVAU       EVAU         Supervisor       13       13         License       Master       Master         Currently connected on       1       N/A         Sackup partition version       N/A       N/A         Sackup partition date       N/A       N/A         Sackup partition date       N/A       N/A         Sackup partition da                                                                                                    | ote <mark>f</mark> irewall |
| StatusActivePassiFirmware version4.0.04.0.0Forced statusNoNoQuality index100100PrioritySynchronizedSyConfiguration synchronizationSynchronizedSyHA link stateOKOHBackup HA link stateOKOHEntrieving HA data11Firewall modelEVAUEVAUSupervisor11Version number (data)2424Version number (status)1313LicenseMasterMasterCurrently connected on1N/ABackup partition versionN/AN/ABackup partition version2019-11-13 08:50:522019-Last status change2019-11-13 10:00:402019-Last status change192.168.69.1192.11HA link IP address192.168.70.1192.11                                                                                                    |                            |
| Firmware version4.0.04.0.0Forced statusNoNoQuality index100100PriorityIntegration synchronizationIntegration synchronizationIntegration synchronizationIntegration synchronizationBackup HA link stateIntegration synchronizationIntegration synchronizationIntegration synchronizationIntegration synchronizationBackup HA link stateIntegration synchronizationIntegration synchronizationIntegration synchronizationIntegration synchronizationBackup HA link stateIntegration synchronizationIntegration synchronizationIntegration synchronizationIntegration synchronizationBackup HA dataIntegration synchronizationIntegration synchronizationIntegration synchronizationIntegration synchronizationSupervisorIntegration synchronizationIntegration synchronizationIntegration synchronizationIntegration synchronizationSupervisorIntegration synchronizationN/AN/AN/ABackup partition dateN/AN/AN/AFirewall last started on2019-11-13 10:00:142019-11-13 10:00:142019-11-13 10:00:14Last status change2019-11-13 10:01:452019-11-13 10:01:452019-11-13 10:01:45HA link IP address192.168.69.1192.168.70.1192.168.70.1                                                                                                    | ve                         |
| Forced statusNoNoQuality index100100PrioritySynchronized\$ synchronizedConfiguration synchronization\$ synchronized\$ oHA link state\$ oK\$ oBackup HA link state\$ oK\$ oEl Advanced indicators\$ oK\$ oEl Advanced indicators\$ oK\$ oSupervisor1\$ oSupervisor1\$ oVersion number (data)\$ o\$ oVersion number (connections)7\$ oSupervisor1\$ oLicenseMaster\$ oCurrently connected on1\$ oBackup partition version\$ o\$ oN/A\$ o\$ oBackup partition date\$ o\$ oN/A\$ o\$ oFirewall last started on\$ o\$ o2019-11-13 10:00:14\$ o\$ oLast status change\$ o\$ oHA link IP address\$ o\$ o90.04 Link IP address\$ o\$ o90.05 Description HA fur paddress\$ o\$ o90.06 Description\$ o\$ o90.07 Connected on\$ o\$ o90.07 Connected on\$ o\$ o90.07 Connected on\$ o\$ o90.07 Connected on\$ o\$ o90.08 Connected on\$ o\$ o90.09 Connected on\$ o\$ o90.00 Connected on\$ o\$ o90.00 Connected on\$ o\$ o<                                                                                                    |                            |
| Quality index100100PriorityConfiguration synchronizationImage: SynchronizedImage: SynchronizedImage: Synchroni                                                                                                    |                            |
| Priority         Configuration synchronization       Synchronized       Sy         HA link state       O       OK       O       O         Backup HA link state       O       OK       O       O         Backup HA link state       O       OK       O       O         E Advanced indicators       Synchronized       O       O       O         E Advanced indicators       EVAU       EVAU       EVAU         Supervisor       1       I       Firewall model       EVAU       EVAU         Supervisor       1       I       I       I       I       I         Version number (data)       24       24       I       I                                                                                                    |                            |
| Configuration synchronizationImage: SynchronizedImage: SynchronizedHA link stateImage: OKImage: OKImage: OKBackup HA link stateImage: OKImage: OKImage: OKE Advanced indicatorsImage: CVAUEVAUE Advanced indicatorsEVAUEVAUSupervisor1Image: CVAUSupervisor1Image: CVAUVersion number (data)2424Version number (connections)77Version number (status)1313LicenseMasterMasterCurrently connected on1N/ABackup partition versionN/AN/ABackup partition dateN/AN/AFirewall last started on2019-11-13 10:00:402019-11-13 10:00:40Last synchronization2019-11-13 10:00:142019-11-13 10:00:14HA serviceRunningReadyHA link IP address192.168.69.1192.1Backup HA link IP address192.168.70.1192.1                                                                                                    |                            |
| HA link stateImage: Constraint of the stateImage: Constraint of the stateImage: Constraint of the stateBackup HA link stateImage: Constraint of the stateImage: Constraint of the stateImage: Constraint of the stateBackup HA dataImage: Constraint of the stateImage: Constraint of the stateImage: Constraint of the stateSupervisorImage: Constraint of the stateImage: Constraint of the stateImage: Constraint of the stateVersion number (connections)77Image: Constraint of the stateVersion number (connections)77Image: Constraint of the stateCurrently connected onImage: Constraint of the stateN/ABackup partition versionN/AN/ABackup partition dateN/AN/AFirewall last started on2019-11-13 10:00:402019-11-13 10:00:40Last status change2019-11-13 10:00:142019-11-13 10:00:14HA serviceRunningReadyHA link IP address192.168.69.1192.1Backup HA link IP address192.168.70.1192.1                                                                                                    | nchronized                 |
| Backup HA link state Concent of the state of the state of | ĸ                          |
| Advanced indicatorsRetrieving HA data1Firewall modelEVAUSupervisor1Version number (data)24Version number (connections)7713LicenseMasterCurrently connected on1Boot partitionN/ABackup partition dateN/AFirewall last started on2019-11-13 08:50:52Last stynchronization2019-11-13 10:00:14Last status change192.168.69.1HA link IP address192.168.70.1Backup HA link IP address192.168.70.1Backup HA link IP address192.168.70.1192.168.70.1192.1                                                                                                    | ĸ                          |
| Retrieving HA data11Firewall modelEVAUEVAUSupervisor1EVAUVersion number (data)2424Version number (connections)77Version number (status)1313LicenseMasterMasterCurrently connected on1N/ABoot partition versionN/AN/ABackup partition versionN/AN/AFirewall last started on2019-11-13 08:50:522019-Last synchronization2019-11-13 10:00:402019-Last status change192.168.69.1192.1HA link IP address192.168.70.1192.1Backup HA link IP address192.168.70.1192.1                                                                                                    |                            |
| Firewall modelEVAUEVAUSupervisor124Version number (data)2424Version number (connections)77Version number (status)1313LicenseMasterMasterCurrently connected on1N/ABoot partition versionN/AN/ABackup partition versionN/AN/AFirewall last started on2019-11-13 08:50:522019-11-13 09:100:40Last synchronization2019-11-13 10:00:402019-11-13 10:00:40HA serviceRunningReadyHA link IP address192.168.69.1192.1Backup HA link IP address192.168.70.1192.1                                                                                                    |                            |
| Supervisor         1           Version number (data)         24         24           Version number (connections)         7         7           Version number (status)         13         13           License         Master         Master           Currently connected on         1         1           Boot partition         N/A         N/A           Backup partition version         N/A         N/A           Firewall last started on         2019-11-13 08:50:52         2019-11-13 08:50:52           Last synchronization         2019-11-13 10:00:40         2019-11-13 10:00:40           HA service         Running         Ready           HA link IP address         192.168.69.1         192.1           Backup HA link IP address         192.168.70.1         192.1                                                                                                    |                            |
| Version number (data)         24         24           Version number (connections)         7         7           Version number (status)         13         13           License         Master         Master           Currently connected on         1         N/A           Boot partition version         N/A         N/A           Backup partition version         N/A         N/A           Firewall last started on         2019-11-13 08:50:52         2019-11-13           Last synchronization         2019-11-13 10:00:14         2019-11-13           HA service         Running         Ready           HA link IP address         192.168.69.1         192.1           Backup HA link IP address         192.168.70.1         192.1                                                                                                    |                            |
| Version number (connections)         7         7           Version number (status)         13         13           License         Master         Master           Currently connected on         1         14           Boot partition         N/A         N/A           Backup partition version         N/A         N/A           Backup partition date         N/A         N/A           Firewall last started on         2019-11-13 08:50:52         2019-11-13 10:00:40           Last synchronization         2019-11-13 10:00:14         2019-11-13 10:00:40           HA service         Running         Ready           HA link IP address         192.168.69.1         192.11           HA link status changed         2019-11-13 10:01:45         2019-11-13 10:01:45                                                                                                    |                            |
| Version number (status)1313LicenseMasterMasterCurrently connected on1Boot partitionN/AN/ABackup partition versionN/AN/ABackup partition dateN/AN/AFirewall last started on2019-11-13 08:50:522019-Last synchronization2019-11-13 10:00:402019-Last status change2019-11-13 10:00:142019-HA serviceRunningReadyHA link IP address192.168.69.1192.1Backup HA link IP address192.168.70.1192.1                                                                                                    |                            |
| LicenseMasterMasterCurrently connected on1N/ABoot partitionN/AN/ABackup partition versionN/AN/ABackup partition dateN/AN/AFirewall last started on2019-11-13 08:50:522019-11-13Last synchronization2019-11-13 10:00:402019-11-13Last status change2019-11-13 10:00:142019-11-13HA serviceRunningReadyHA link IP address192.168.69.1192.1Backup HA link IP address192.168.70.1192.1                                                                                                    |                            |
| Currently connected on1Boot partitionN/AN/ABackup partition versionN/AN/ABackup partition dateN/AN/AFirewall last started on2019-11-13 08:50:522019-Last synchronization2019-11-13 10:00:402019-Last status change2019-11-13 10:00:142019-HA serviceRunningReadyHA link IP address192.168.69.1192.1Backup HA link IP address192.168.70.1192.1                                                                                                    | er                         |
| Boot partition         N/A         N/A           Backup partition version         N/A         N/A           Backup partition date         N/A         N/A           Backup partition date         N/A         N/A           Firewall last started on         2019-11-13 08:50:52         2019-11-13           Last synchronization         2019-11-13 10:00:40         2019-11-13           Last status change         2019-11-13 10:00:14         2019-11-13           HA service         Running         Ready           HA link IP address         192.168.69.1         192.11           Backup HA link IP address         192.168.70.1         192.11                                                                                                    |                            |
| Backup partition version         N/A         N/A           Backup partition date         N/A         N/A           Backup partition date         N/A         N/A           Firewall last started on         2019-11-13 08:50:52         2019-11-13           Last synchronization         2019-11-13 10:00:40         2019-11-13           Last status change         2019-11-13 10:00:14         2019-11-13           HA service         Running         Ready           HA link IP address         192.168.69.1         192.1           HA link status changed         2019-11-13 10:01:45         2019-11-13           Backup HA link IP address         192.168.70.1         192.1                                                                                                    |                            |
| Backup partition date         N/A         N/A           Firewall last started on         2019-11-13 08:50:52         2019-           Last synchronization         2019-11-13 10:00:40         2019-           Last status change         2019-11-13 10:00:14         2019-           HA service         Running         Ready           HA link IP address         192.168.69.1         192.1           HA link status changed         2019-11-13 10:01:45         2019-                                                                                                    |                            |
| Firewall last started on       2019-11-13 08:50:52       2019-         Last synchronization       2019-11-13 10:00:40       2019-         Last status change       2019-11-13 10:00:14       2019-         HA service       Running       Ready         HA link IP address       192.168.69.1       192.1         HA link status changed       2019-11-13 10:01:45       2019-         Backup HA link IP address       192.168.70.1       192.1                                                                                                    |                            |
| Last synchronization         2019-11-13 10:00:40         2019-11-13 10:00:40           Last status change         2019-11-13 10:00:14         2019-11-13 10:00:14           HA service         Running         Ready           HA link IP address         192.168.69.1         192.1           HA link status changed         2019-11-13 10:01:45         2019-11-13 10:01:45           Backup HA link IP address         192.168.70.1         192.1                                                                                                    | 11-13 10:01:16             |
| Last status change         2019-11-13 10:00:14         2019-           HA service         Running         Ready           HA link IP address         192.168.69.1         192.1           HA link status changed         2019-11-13 10:01:45         2019-           Backup HA link IP address         192.168.70.1         192.1                                                                                                    | 11-13 10:00:40             |
| HA service         Running         Ready           HA link IP address         192.168.69.1         192.1           HA link status changed         2019-11-13 10:01:45         2019-           Backup HA link IP address         192.168.70.1         192.1                                                                                                    | 11-13 10:01:48             |
| HA link IP address         192.168.69.1         192.1           HA link status changed         2019-11-13 10:01:45         2019-           Backup HA link IP address         192.168.70.1         192.1                                                                                                    | Y                          |
| HA link status changed         2019-11-13 10:01:45         2019-           Backup HA link IP address         192.168.70.1         192.1                                                                                                    | 68.69.2                    |
| Backup HA link IP address 192.168.70.1 192.1                                                                                                    | 11-13 10:01:53             |
|                                                                                                    | 68.70.2                    |
| Backup link status changed 2019-11-13 10:01:45 2019-                                                                                                    | 11-13 10:01:53             |

#### Status LEDs on the firewall

On the passive firewall, the *Online* LED (*Run* on SN6100 and SNi40 models) will blink (about 2 seconds off for every 1 second it is on). This LED is static on the active firewall.

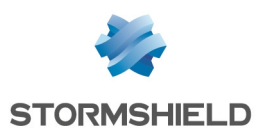

### **Changing HA parameters**

Some HA parameters can be changed and some options can be enabled in **Configuration** > **System** > **High availability** > **Advanced properties**.

#### Changing the pre-shared key between members of the cluster

- 1. Go to the section Changing the pre-shared key between firewalls in the high availability cluster.
- 2. Enter the New pre-shared key.
- Confirm it.
   A gauge will indicate the security level of the chosen pre-shared key.
- Click on Apply.
   A message will suggest that you Save changes to the configuration.
- 5. As these changes to the configuration must be synchronized in the cluster, confirm that you wish to **Apply changes**.

The icon will then appear in the upper panel of the web administration interface, indicating that the configuration requires synchronization.

- Click on this icon to start synchronizing.
   A message will inform you that this synchronization may restart the passive firewall.
- 7. Confirm by clicking on **Synchronize the configuration**. Both members of the cluster are now synchronized.

### Selecting the active firewall when both are equal (firewall priority)

The quality factor is a parameter that is calculated from the firewall's health status (more details in the section **Understanding how the quality factor is calculated**).

If this quality factor is the same on both members of the cluster, you can force a member to be the active firewall **(Automatic** is selected by default).

Do note that this action applies only when the quality factor is the same on both members of the cluster: if the quality factor starts to fall on the selected member, it will still become passive.

- 1. Go to the section Quality index.
- 2. Select one of the members of the cluster for the Active firewall if equal field:
  - This firewall (serial\_number\_of\_this firewall),
  - The other firewall (remote) (serial number of the remote firewall).
- 3. Click on Apply.

A message will suggest that you Save changes to the configuration.

- 4. As these changes to the configuration must be synchronized in the cluster, confirm that you wish to **Apply changes**.
- 5. If you selected *The other firewall (remote) (serial\_number\_of\_the\_remote\_firewall)*, a message will inform you that changing the priority may swap the statuses of the firewalls. Confirm by clicking on **Apply**.

If the equality factor was the same on both members of the cluster, the firewalls will be swapped and you will be logged out of the web administration interface.

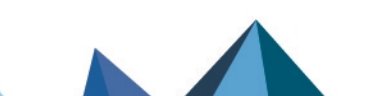

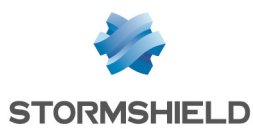

When a firewall is chosen as the default active firewall, its priority will then become 50 (no priority is defined for the other member of the cluster):

| ARDWARE CLUSTER DETA          | ILS            |                 |
|-------------------------------|----------------|-----------------|
| Indicator                     | Local firewall | Remote firewall |
| ∃ Indicators                  |                |                 |
| Status                        | Active         | Passive         |
| Firmware version              | 4.0.2          | 4.0.2           |
| Forced status                 | No             | No              |
| Quality index                 | 100            | 100             |
| Priority                      | 50             |                 |
| Configuration synchronization | Synchronized   | Synchronized    |
| HA link state                 | 📀 ок           | 🗢 ок            |
| Backup HA link state          | N/A            | N/A             |

#### Enabling session synchronization according to duration

With this option, the number of synchronized connections can be restricted by prioritizing connections that last longer than the value indicated.

Very short and very frequent connections such as DNS requests will therefore not be synchronized.

- 1. Go to the section Session synchronization.
- 2. Select the checkbox Enable synchronization based on connection duration.
- 3. Indicate the minimum duration (in seconds) of connections that need to be synchronized.
- Click on Apply.
   A message will suggest that you Save changes to the configuration.
- 5. As these changes to the configuration must be synchronized in the cluster, confirm that you wish to **Apply changes**.

The icon will then appear in the upper panel of the web administration interface, indicating that the configuration requires synchronization.

- Click on this icon to start synchronizing.
   A message will inform you that this synchronization may restart the passive firewall.
- Confirm by clicking on Synchronize the configuration. Both members of the cluster are now synchronized.

#### Changing the swap configuration

Three options can be enabled or disabled:

- **Reboot all interfaces during switchover (except HA interfaces)**: when this option is enabled, bridge interfaces will be reinitialized during the swap to force the switches connected to the firewall to renew their ARP tables.
- Enable link aggregation when the firewall is passive: when this option is enabled, in configurations that use link aggregation (LACP), aggregates will be enabled even on the passive member of the cluster.

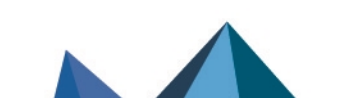

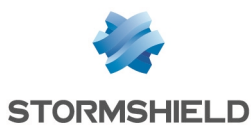

- **Periodically send gratuitous ARP requests**: if this option is selected, you will send ARP announcements at regular intervals so that the various devices on the network (switch, routers, etc) can update their own ARP tables.
- 1. Go to the section Swap configuration.
- 2. Enable or disable the relevant options.
- Click on Apply.
   A message will suggest that you Save changes to the configuration.
- 4. As these changes to the configuration must be synchronized in the cluster, confirm that you wish to **Apply changes**.

The icon will then appear in the upper panel of the web administration interface, indicating that the configuration requires synchronization.

- Click on this icon to start synchronizing.
   A message will inform you that this synchronization may restart the passive firewall.
- 6. Confirm by clicking on **Synchronize the configuration**. Both members of the cluster are now synchronized.

#### Changing the weight of an interface in the calculation of the quality factor

The role and components of the quality factor are explained in Understanding how the quality factor is calculated.

To give an interface more importance in this calculation, simply increase its weight (set to 100 by default):

| IMPACT OF THE UNAVAILABILITY OF AN INTERFACE IN A FIREWALL'S QUALITY INDICATOR |                 |  |  |
|--------------------------------------------------------------------------------|-----------------|--|--|
| Interface 👻                                                                    | Weight [0-9999] |  |  |
| out                                                                            | 100             |  |  |
| in                                                                             | 100             |  |  |
| dmz2                                                                           | 75              |  |  |

- 1. Go to the section Impact of the unavailability of an interface on a firewall's quality indicator.
- 2. Double-click in the Weight column of the interface that you wish to modify.
- 3. Enter the desired value.
- Click on Apply.
   A message will suggest that you Save changes to the configuration.
- 5. As these changes to the configuration must be synchronized in the cluster, confirm that you wish to **Apply changes**.

The icon will then appear in the upper panel of the web administration interface, indicating that the configuration requires synchronization.

- Click on this icon to start synchronizing.
   A message will inform you that this synchronization may restart the passive firewall.
- 7. Confirm by clicking on **Synchronize the configuration**. Both members of the cluster are now synchronized.

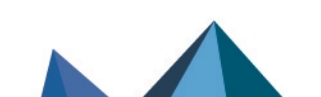

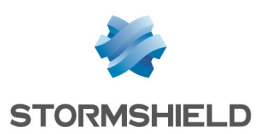

### System components involved in high availability

Several daemons and processes perform various tasks in the high availability mechanism.

| Intrusion prevention | Synchronizes:                                                                                                    |
|----------------------|----------------------------------------------------------------------------------------------------|
| management engine    | TCP and UDP connection tables,                                                                                                    |
|                      | Host tables,                                                                                                    |
|                      | Tables of users authenticated on the firewall,                                                                                                    |
|                      | <ul> <li>Status tables exclusively for FTP and SIP protocols,</li> </ul>                                                                                                    |
|                      | Changes to the status of router objects,                                                                                                    |
|                      | <ul> <li>IPState connection tables (GRE / ESP),</li> </ul>                                                                                                    |
|                      | SCTP associations.                                                                                                    |
| Serverd              | Manages HA setup,                                                                                                    |
|                      | <ul> <li>Provides the initial connection between both firewalls to finalize the creation of<br/>the cluster,</li> </ul>                                                                                                    |
|                      | <ul> <li>Manages changes to the weights of interfaces.</li> </ul>                                                                                                    |
| Gatewayd             | Internal messaging system.<br>Both firewalls continuously exchange messages to replicate the tunnels defined in<br>an IKEv2 only IPsec policy or a combination of IKEv1 / IKEv2.<br>When an active IPsec policy contains only IKEv1 tunnels, they will not be replicated. |
| Stated               | <ul> <li>Calculates the quality factor of the cluster member. The calculation of this quality<br/>factor is explained in the section Electing the active firewall.</li> </ul>                                                                                             |
|                      | <ul> <li>Interprets information about the status of HA (passive member restarting,<br/>availability tests on HA links, synchronization in progress, etc.),</li> </ul>                                                                                                    |
|                      | Decides when to swap statuses,                                                                                                    |
|                      | <ul> <li>Calls up various synchronization commands (configuration files, Active Update<br/>databases, etc.),</li> </ul>                                                                                                    |
|                      | • Stated can be queried with <i>statectl</i> .                                                                                                    |
| Corosync             | Transports information about HA status.                                                                                                    |
| Sshd / Rsync         | Staggers the synchronization of configuration files and Active Update databases through SSH.                                                                                                    |
| Sshd / Idap          | Synchronizes changes made to the internal LDAP directory in real time through SSH.                                                                                                    |
| Eventd               | Manages periodic events.                                                                                                    |
|                      | <ul> <li>Makes it possible to launch periodic and regular synchronizations of certificates,<br/>DHCP leases, Vulnerability Manager information, and the status of monitored<br/>routers through other daemons such as SSHD.</li> </ul>                                    |
| Alived - ICMP        | Conducts liveness tests between members of the cluster.                                                                                                    |
| Arpsync              | Sends gratuitous ARP requests (periodically or during a swap).                                                                                                    |

#### Using CLI/Serverd commands in HA

The CLI / Serverd commands **CONFIG HA** and **HA** make it possible to configure and control HA through the CLI console of the web administration interface.

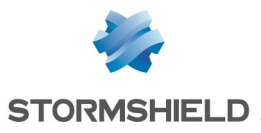

These commands are explained in detail in the CLI SERVERD Commands Reference Guide (CONFIG HA and HA menus).

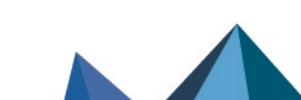

sns-en-high\_availability\_technical\_note - 05/27/2025

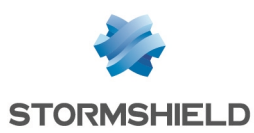

## **Objects replicated in a cluster**

The following are lists of the objects that are replicated from the active firewall to the passive firewall.

### **Objects synchronized in real time**

- TCP and UDP connection tables,
- IPState connection tables (GRE / ESP),
- SCTP associations,
- Host tables,
- Tables of users authenticated on the firewall,
- Changes to the Internal LDAP directory,
- Status tables exclusively for FTP and SIP protocols,
- Statuses of monitored routers,
- Serial numbers of certificates,
- Security associations (IKE-SA and IPsec-SA) of IKEv2-based IPsec VPN connections,
- Anti-replay counters of IKEv2 IPsec VPN connections.

#### **Objects synchronized periodically**

- Active Update databases,
- Changes to the firewall configuration (upon request),
- DHCP leases (5 minutes),
- SN Vulnerability Manager event databases (60 minutes),
- New certificates and downloaded CRLs (60 minutes).

#### Objects that are not replicated

- Direct connections with the firewall, such as administration sessions via SSH, serverd, the web administration interface, etc.
- Connections handled by proxies.
- Logs.

Page 18/33

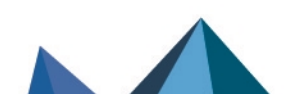

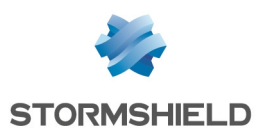

# Excluding TCP/UDP traffic from replication

In configurations that handle heavy traffic, it may be necessary to optimize the traffic to replicate.

Some categories of traffic can be excluded from synchronization in the filter policy, by unselecting the option Synchronize this connection between firewalls (HA), which is selected by default (Action > Advanced properties in the filter rule dialog box):

| EDITING RULE NO 1 |                                                    |   |  |
|-------------------|----------------------------------------------------|---|--|
| General           | ACTION                                             |   |  |
| Action            |                                                    |   |  |
| Source            | GENERAL QUALITY OF SERVICE ADVANCED PROPERTIES     |   |  |
| Destination       | Redirect                                           | ^ |  |
| Port - Protocol   |                                                    |   |  |
| Inspection        | Service: None 💌                                    |   |  |
|                   | Redirect incoming SIP calls (UDP)                  |   |  |
| Logs              |                                                    |   |  |
|                   | Log destination for this rule: 🖻 Disk              |   |  |
|                   | Syslog server                                      |   |  |
|                   | IPFIX collector                                    |   |  |
|                   | Advanced properties                                |   |  |
|                   | Count                                              |   |  |
|                   | Force source packets in IPSec                      |   |  |
|                   | Force return packets in IPSec                      |   |  |
|                   | Synchronize this connection between firewalls (HA) |   |  |
|                   | × CANCEL ✓ OK                                      | ~ |  |

The connections that match this rule will therefore not be replicated between members of the cluster.

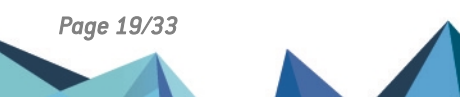

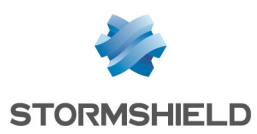

### **Concept of synchronization**

As of version 4 of SNS, traffic is synchronized within a cluster through the *Kernel To Kernel* (K2K) streaming protocol over UDP port 44242.

#### Synchronization in real time

**Objects that need to be synchronized in real time** (TCP and UDP connection tables, IPState connection tables [GRE / ESP], SCTP associations, host tables, etc.) are continuously sent from the active firewall to the passive firewall and statuses are synchronized on the fly.

This means that you no longer need to wait for the firewalls to swap for these tables to be integrated into the kernel of the passive firewall; connections will be there all the time in a larval state, i.e., they can be enabled when a swap occurs. So, since links between filter rules and connections are already set up in the kernel of the passive firewall, recovery time is shorter and performance is enhanced.

Part of the reason for the better performance is that the K2K protocol removes bulk updates.

#### Synchronization upon request

When an administrator changes the configuration of the active firewall, these changes are not immediately replicated on the passive firewall, which may need to restart in order to apply these changes in the cluster.

In such cases, the administrator may manually synchronize the firewalls at a chosen moment in one of two ways:

- Either by clicking on the icon 🔄 that appears in the upper banner of the cluster's administration interface,
- Or by using the CLI command (Configuration > System > CLI console): HA SYNC.
   For more details on this command, refer to the CLI SERVERD Commands Reference Guide.

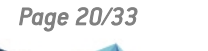

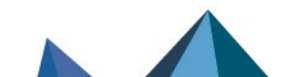

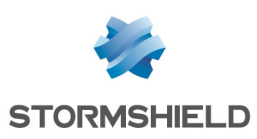

### HA network traffic

The high availability mechanism requires the following traffic between both members of the cluster:

- Kernel to Kernel traffic: this protocol, which is used for real-time synchronization (see table of Objects synchronized in real time), is based on UDP port 44242 (only in IPv4). This port can be customized in the file ~/ConfigFiles/Protocols/hasync/common (all changes must be applied on both members of the cluster, followed by the command *enha*).
- **Traffic over TCP port 1300 (***serverd* **daemon)**: the firewall that is added to the cluster uses this traffic to retrieve the HA configuration and the network configuration of the cluster.
- Traffic over TCP ports 16058 and 16059 (gatewayd daemon): used in the synchronization of IPsec VPN statuses.
- **RSYNC traffic via SSH sessions (TCP port 22)**: this traffic allows the firewall joining the cluster to retrieve configuration files (synchronize, filtering, etc.) or synchronize changes to the LDAP directory.
- Unicast and multicast traffic over UDP port 5405 (corosync daemon): used by both firewalls to exchange messages relating to HA and to monitor the network dedicated to HA over control links. The multicast address used by default is 226.94.1.1, but can be customized in the file ~/ConfigFiles/HA/highavailability.
   If HA links are set up through network switches, *IGMP snooping* features must be disabled on these devices to allow multicast traffic.
- ICMP echo request traffic (ping): used to monitor a firewall's functional status from a network viewpoint.

Do note that these various types of traffic are allowed with an implicit filter rule (Allow mutual access between the members of a firewall cluster (HA) ) that is enabled when high availability is set up.

When this rule is disabled, HA will immediately stop functioning.

Page 21/33

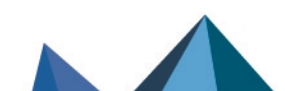

sns-en-high\_availability\_technical\_note - 05/27/2025

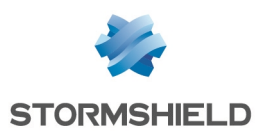

### Electing the active firewall

The process of electing the active member of the cluster takes place when HA starts up.

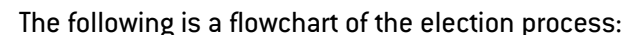

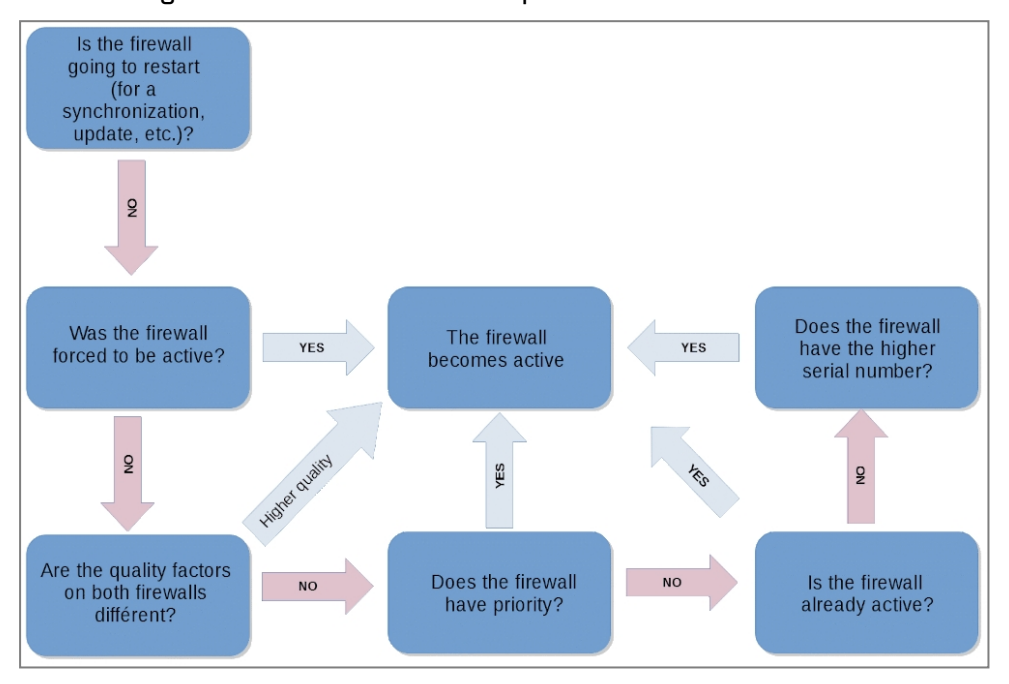

Do note that firewalls can be forced to be active **(Configuration > System > Maintenance > Configuration > High availability** menu). In this case, the firewall will be active even if its quality factor is lower. You are advised against using this option on clusters in production, as it is used only to debug configurations.

This process relies on the comparison of each firewall's quality factor, which will be explained further in this section.

### Understanding how the quality factor is calculated

The quality factor is derived from a mathematical formula that takes into account various indicators:

• Status and weight of the firewall's active interfaces (HA interfaces are excluded from this calculation), including aggregated interfaces (LACP/redundancy).

Do note that by default in aggregates (LACP/redundancy), the firewall's quality factor starts to deteriorate after all members of the aggregate are lost. HA can be configured so that the loss of a single interface belonging to the aggregate suffices to deteriorate the quality factor. This parameter can be enabled using the CLI/Serverd commands CONFIG HA CREATE and CONFIG HA UPDATE by changing the value of the parameter below to **1**:

- For an LACP aggregate: LACPMembersHaveWeight=<0|1>,
- For a Redundancy aggregate (as of SNS version 4.3): FailoverMembersHaveWeight=<0|1>.
- Status(es) of the hard disk(s),

Page 22/33

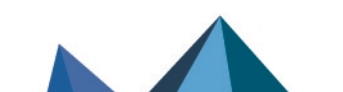

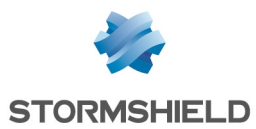

- Status of the TPM on models equipped with one. The configuration token TPMQualityIncluded=1 found in the [Global] section of the configuration file ConfigFiles/HA/highavailability indicates that the status of the TPM has been applied.
- Status of additional modules (network, power supply, fans, etc.) on higher range models.

#### Example of how the quality index of interfaces is calculated

In this example, only interfaces 1 (*out*), 2 (*in*) and 4 (*dmz2*) are taken into account, since the *dmz1* interface is dedicated to HA. Do note that interface 2 (*in*) has connectivity issues:

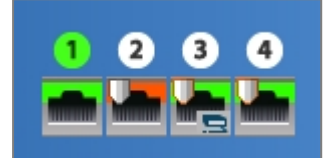

The weights assigned to the interfaces are as follows:

| IMPACT OF THE UNAVAILABILITY OF AN INTERFACE IN A FIREWALL'S QUALITY INDICATOR |                 |  |  |
|--------------------------------------------------------------------------------|-----------------|--|--|
| Interface 👻                                                                    | Weight [0-9999] |  |  |
| out                                                                            | 100             |  |  |
| in                                                                             | 100             |  |  |
| dmz2                                                                           | 75              |  |  |

The quality index of the interfaces for this firewall is therefore: (1x100 + 0x100 + 1x75) / (100 + 100 + 75)=63%

The indicator calculated according to this method will be included in the overall calculation of the quality factor that takes into account other parameters.

Page 23/33

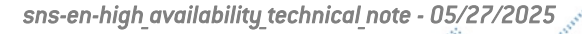

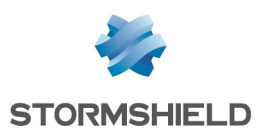

### HA control commands

The following commands can be executed through the console of either cluster member.

#### hainfo (-v)

Shows information about the HA status:

| VMSNSX08K0012A9>hainfo                                                                                                    |    |                               |                               |  |
|----------------------------------------------------------------------------------------------------|----|-------------------------------|-------------------------------|--|
| Nodes status:                                                                                                    |    | VMSNSX08K0012A9 (local)       | VMSNSX08K0013A9               |  |
| model                                                                                                    |    | EVAU                          | EVAU                          |  |
| version                                                                                                    |    | 4.0.0.beta-2019-10-21-19:00-r | 4.0.0.beta-2019-10-21-19:00-r |  |
| forced                                                                                                    |    | No                            | No                            |  |
| mode                                                                                                    |    | Active                        | Passive                       |  |
| since                                                                                                    |    | 2019-10-22 11:33:45           | 2019-11-01 15:28:32           |  |
| backup active                                                                                                    |    | N/A                           | N/A                           |  |
| backup ver.                                                                                                    |    | N/A                           | N/A                           |  |
| backup date                                                                                                    |    | N/A                           | N/A                           |  |
| quality                                                                                                    |    | 100                           | 100                           |  |
| priority                                                                                                    |    |                               |                               |  |
| file sync                                                                                                    |    | None running                  | None running                  |  |
| is conf sync                                                                                                    |    | no                            | yes                           |  |
| boot                                                                                                    |    | 2019-10-22 11:31:00           | 2019-10-22 11:38:46           |  |
| main link                                                                                                    |    | 192.168.69.1: OK              | 192.168.69.2: OK              |  |
| FwadminRevision                                                                                                    | n: | 00002                         | 00002                         |  |
| Notice: Some firewalls have local modifications in their configuration that haven't been synchronized yet: VMSNSX08K0012A9 |    |                               |                               |  |

| VMSNSX08K0012A9 | )>h | ainfo -v                        |                                                                          |
|-----------------|-----|---------------------------------|--------------------------------------------------------------------------|
| Connecting to t | he  | HA cluster                      |                                                                          |
| Connected       |     |                                 |                                                                          |
| Request node st | at  | us                              |                                                                          |
| Requesting synd |     | tats                            |                                                                          |
| Number of nodes | C   | onnected to the command channel | 1: 2                                                                     |
| Got node status | f   | rom VMSNSX08K0012A9             |                                                                          |
| Got sync status | f   | rom VMSNSX08K0012A9             |                                                                          |
| Got node status | ß f | rom VMSNSX08K0013A9             |                                                                          |
| Got sync status | f   | rom VMSNSX08K0013A9             |                                                                          |
|                 |     |                                 |                                                                          |
| Nodes status:   |     |                                 |                                                                          |
|                 |     | VMSNSX08K0012A9 (10cal)         | VMSNSKU8KUUI3A9                                                          |
| model           |     | EVAU                            | EVAU                                                                     |
| version         |     | 4.0.0.beta-2019-10-21-19:00-r   | 4.0.0.beta-2019-10-21-19:00-r                                            |
| forced          |     | No                              | No                                                                       |
| mode            |     | Active                          | Passive                                                                  |
| since           |     | 2019-10-22 11:33:45             | 2019-11-01 15:28:32                                                      |
| supervisor      |     | true                            | false                                                                    |
| asqdump ver.    |     | 24                              | 24                                                                       |
| conn sync ver.  |     |                                 |                                                                          |
| balancing ver.  |     | 13                              | 13                                                                       |
| balanc. paused  |     | No                              | No                                                                       |
| backup active   |     | N/A                             | N/A                                                                      |
| backup ver.     |     | N/A                             | N/A                                                                      |
| backup date     |     | N/A                             | N/A                                                                      |
| quality         |     | 100                             | 100                                                                      |
| priority        |     |                                 |                                                                          |
| file sync       |     | None running                    | None running                                                             |
| is conf sync    |     | no                              | yes                                                                      |
| last conf sync  |     | 2019-10-22 11:38:09             | 2019-10-22 11:38:10                                                      |
| licence         |     | Master                          | Master                                                                   |
| boot            |     | 2019-10-22 11:31:00             | 2019-10-22 11:38:46                                                      |
| state           |     | Running                         | Ready                                                                    |
| syncid          |     | 130                             | 130                                                                      |
| main link       |     | 192.168.69.1: OK                | 192.168.69.2: OK                                                         |
| since           |     | Tue Oct 22 11:39:15 2019        | Fri Nov 1 15:28:36 2019                                                  |
| FwadminRevision | 1:  | 00002                           | 00002                                                                    |
| Notice: Some fi | re  | walls have local modifications  | in their configuration that haven't been synchronized yet: VMSNSX08K0012 |

#### hamode

Returns the status of the current firewall (active or passive).

#### hasync (-v)

Launches a staggered synchronization of cluster members:

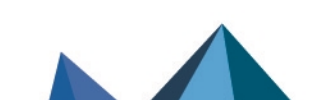

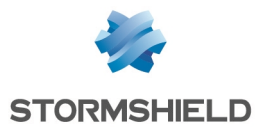

| VMSNSX08K0012A9>hasync    |                         |      |     |                                                                 |  |  |  |  |  |  |
|---------------------------|-------------------------|------|-----|-----------------------------------------------------------------|--|--|--|--|--|--|
| Source   Step             |                         | l b  | ' I | Info                                                            |  |  |  |  |  |  |
| ++++                      |                         | +    | +   |                                                                 |  |  |  |  |  |  |
| VMSNSX08K0013A9   (1/13)  | Pre-command run         | 0/   | 1   | {SET_SYNC_FLAG}                                                 |  |  |  |  |  |  |
| VMSNSX08K0012A9   (1/13)  | Pre-command run         | 0/   | 1   | {SET_SYNC_FLAG}                                                 |  |  |  |  |  |  |
| VMSNSX08K0012A9   ( 2/13) | Pre-command done        | 0/   | 1   | {SET_SYNC_FLAG}                                                 |  |  |  |  |  |  |
| VMSNSX08K0012A9   ( 3/13) | Pre-commands done       | 1/   | 1   | (0) No error                                                    |  |  |  |  |  |  |
| VMSNSX08K0013A9   (2/13)  | Pre-command done        | 0/   | 1   | {SET_SYNC_FLAG}                                                 |  |  |  |  |  |  |
| VMSNSX08K0013A9   ( 3/13) | Pre-commands done       | 1/   | 1   | (0) No error                                                    |  |  |  |  |  |  |
| VMSNSX08K0013A9   (4/13)  | Link evaluation         | 0/   | 1   |                                                                 |  |  |  |  |  |  |
| VMSNSX08K0013A9   ( 5/13) | Link evaluation         | 1/   | 1   |                                                                 |  |  |  |  |  |  |
| VMSNSX08K0013A9   ( 6/13) | Synchronization         | 1 1/ | 23  | /etc/ssh                                                        |  |  |  |  |  |  |
| VMSNSX08K0013A9   (6/13)  | Synchronization         | 2/   | 23  | /usr/firewall/.ssh                                              |  |  |  |  |  |  |
| VMSNSX08K0013A9   ( 6/13) | Synchronization         | 3/   | 23  | /data/System/secrets                                            |  |  |  |  |  |  |
| VMSNSX08K0013A9   ( 6/13) | Synchronization         | 4/   | 23  | /usr/Firewall/Data/AntiVIRUS                                    |  |  |  |  |  |  |
| VMSNSX08K0013A9   ( 6/13) | Synchronization         | 5/   | 23  | /usr/Firewall/Data/AntiVIRUS/Clamav                             |  |  |  |  |  |  |
| VMSNSX08K0013A9   ( 6/13) | Synchronization         | 6/   | 23  | /usr/Firewall/Data/AntiVIRUS/Kaspersky                          |  |  |  |  |  |  |
| VMSNSX08K0013A9   ( 6/13) | Synchronization         | 7/   | 23  | /usr/Firewall/Data/AntiSPAM                                     |  |  |  |  |  |  |
| VMSNSX08K0013A9   ( 6/13) | Synchronization         | 8/   | 23  | /usr/Firewall/Data/AntiSPAM/RBL                                 |  |  |  |  |  |  |
| VMSNSX08K0013A9   ( 6/13) | Synchronization         | 9/   | 23  | /usr/Firewall/Data/AntiSPAM/Vaderetro                           |  |  |  |  |  |  |
| VMSNSX08K0013A9   ( 6/13) | Synchronization         | 10/  | 23  | /usr/Firewall/Data/Pattern/Download                             |  |  |  |  |  |  |
| VMSNSX08K0013A9   ( 6/13) | Synchronization         | 11/  | 23  | /usr/Firewall/System/Language                                   |  |  |  |  |  |  |
| VMSNSX08K0013A9   ( 6/13) | Synchronization         | 12/  | 23  | /usr/Firewall/Data/Templates                                    |  |  |  |  |  |  |
| VMSNSX08K0013A9   ( 6/13) | Synchronization         | 13/  | 23  | /usr/Firewall/Data/URLGroups                                    |  |  |  |  |  |  |
| VMSNSX08K0013A9   ( 6/13) | Synchronization         | 14/  | 23  | /usr/Firewall/Data/URLGroups/URLFiltering                       |  |  |  |  |  |  |
| VMSNSX08K0013A9   ( 6/13) | Synchronization         | 15/  | 23  | /usr/Firewall/Data/RootCertificates                             |  |  |  |  |  |  |
| VMSNSX08K0013A9   ( 6/13) | Synchronization         | 16/  | 23  | /usr/Firewall/Data/CustomPatterns/1/amd64/                      |  |  |  |  |  |  |
| VMSNSX08K0013A9   ( 6/13) | Synchronization         | 17/  | 23  | /usr/Firewall/Data/IPData/Download                              |  |  |  |  |  |  |
| VMSNSX08K0013A9   ( 6/13) | Synchronization         | 18/  | 23  | /usr/Firewall/ConfigFiles                                       |  |  |  |  |  |  |
| VMSNSX08K0013A9   ( 7/13) | Got change on           | 0/   | 0 1 | /usr/Firewall/ConfigFiles/UserPrefs/admin                       |  |  |  |  |  |  |
| VMSNSX08K0013A9   ( 6/13) | Synchronization         | 19/  | 23  | /etc/tpasswd                                                    |  |  |  |  |  |  |
| VMSNSX08K0013A9   ( 6/13) | Synchronization         | 20/  | 23  | /usr/Firewall/var/Cad/cad-static-data                           |  |  |  |  |  |  |
| VMSNSX08K0013A9   ( 6/13) | Synchronization         | 21/  | 23  | /usr/Firewall/var/hastate                                       |  |  |  |  |  |  |
| VMSNSX08K0013A9   ( 6/13) | Synchronization         | 22/  | 23  | /var/UserPrefs                                                  |  |  |  |  |  |  |
| VMSNSX08K0013A9   ( 6/13) | Synchronization         | 23/  | 23  | /usr/Firewall/Data/Pvm                                          |  |  |  |  |  |  |
| VMSNSX08K0013A9   ( 8/13) | Service(s) reactivation | 1/   | 2   | cp -Rf /usr/Firewall/ConfigFiles/UserPrefs/ /var/UserPrefs; ens |  |  |  |  |  |  |
| VMSNSX08K0013A9   ( 9/13) | Service(s) reactivated  | 1/   | 2   | cp -Rf /usr/Firewall/ConfigFiles/UserPrefs/ /var/UserPrefs; ens |  |  |  |  |  |  |
| VMSNSX08K0013A9   ( 8/13) | Service(s) reactivation | 2/   | 2   | enevent                                                         |  |  |  |  |  |  |
| VMSNSX08K0013A9   ( 9/13) | Service(s) reactivated  | 2/   | 2   | enevent                                                         |  |  |  |  |  |  |
| VMSNSX08K0013A9   (10/13) | File transfer done      | 1/   | 1   |                                                                 |  |  |  |  |  |  |
| VMSNSX08K0013A9   (11/13) | Post-command run        | 0/   | 2 [ | {SYNC_FW_NAME}                                                  |  |  |  |  |  |  |
| VMSNSX08K0013A9   (12/13) | Post-command done       | 0/   | 2   | {SYNC_FW_NAME}                                                  |  |  |  |  |  |  |
| VMSNSX08K0013A9   (11/13) | Post-command run        | 1/   | 2   | {SET_SYNC_FLAG}                                                 |  |  |  |  |  |  |
| VMSNSX08K0013A9   (12/13) | Post-command done       | 1/   | 2   | {SET_SYNC_FLAG}                                                 |  |  |  |  |  |  |
| VMSNSX08K0013A9   (13/13) | Post-commands done      | 1/   | 1   | (0) No error                                                    |  |  |  |  |  |  |
| VMSNSX08K0012A9   (11/13) | Post-command run        | 0/   | 2   | {SYNC_FW_NAME}                                                  |  |  |  |  |  |  |
| VMSNSX08K0012A9   (12/13) | Post-command done       | 0/   | 2   | {SYNC_FW_NAME}                                                  |  |  |  |  |  |  |
| VMSNSX08K0012A9   (11/13) | Post-command run        | 1/   | 2   | {SET_SYNC_FLAG}                                                 |  |  |  |  |  |  |
| VMSNSX08K0012A9   (12/13) | Post-command done       | 1/   | 2   | {SET_SYNC_FLAG}                                                 |  |  |  |  |  |  |
| VMSNSX08K0012A9   (13/13) | Post-commands done      | 1/   | 1   | (0) No error                                                    |  |  |  |  |  |  |

#### haactive / hapassive / hareset

Make it possible to force the status of the current firewall or to remove a forced status. The haactive and hapassive commands do not factor in the value of the quality factor on members of the cluster:

| VMSNSX09L0712A9>hainfo   |   |                     |                     |  |  |  |  |  |  |
|--------------------------|---|---------------------|---------------------|--|--|--|--|--|--|
| Nodes status:            |   |                     |                     |  |  |  |  |  |  |
|                          |   | VMSNSX( (local)     | VMSNSX(             |  |  |  |  |  |  |
| model                    |   | EVA2                | EVA1                |  |  |  |  |  |  |
| version :                |   | 4.0.2               | 4.0.2               |  |  |  |  |  |  |
| forced :                 |   | Active              | No                  |  |  |  |  |  |  |
| mode                     | : | Active              | Passive             |  |  |  |  |  |  |
| since                    |   | 2020-03-31 11:06:36 | 2020-03-31 11:06:33 |  |  |  |  |  |  |
| backup active            |   | N/A                 | N/A                 |  |  |  |  |  |  |
| backup ver.              |   | N/A                 | N/A                 |  |  |  |  |  |  |
| backup date :            |   | N/A                 | N/A                 |  |  |  |  |  |  |
| quality :                |   | 100                 | 100                 |  |  |  |  |  |  |
| priority :               |   | 0                   | 0                   |  |  |  |  |  |  |
| file sync :              |   | None running        | None running        |  |  |  |  |  |  |
| is conf sync             |   | yes                 | yes                 |  |  |  |  |  |  |
| boot                     |   | 2020-03-31 09:35:05 | 2020-03-31 09:35:10 |  |  |  |  |  |  |
| main link                |   | 192.168.69.1: OK    | 192.168.69.2: OK    |  |  |  |  |  |  |
| FwadminRevision: N/A N/A |   |                     |                     |  |  |  |  |  |  |
| VMSNSX09L0712A9>         |   |                     |                     |  |  |  |  |  |  |

#### hadiff

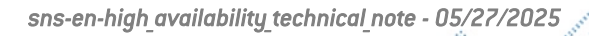

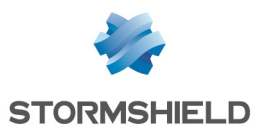

Makes it possible to compare a configuration file between members of the cluster.

#### hasynctest

Evaluates unsynchronized configuration files:

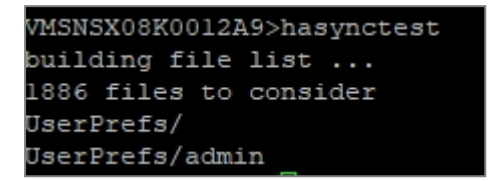

#### enha

Allows HA parameters to be reloaded:

VMSNSX08K0012A9>enha Supervisor ? OK\_|| Local fw ? Running

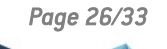

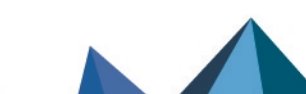

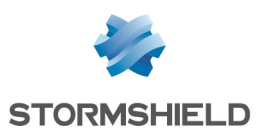

### Updating a cluster

The method below aims to minimize disruptions to the production environment during the software update of a firewall cluster.

### Updating the passive firewall

- 1. Log in to the web administration interface of the cluster.
- If there are changes to the configuration that have not yet been synchronized, click on the icon icon to start synchronizing the configuration before updating the cluster.
- 3. In **Configuration** > **System** > **Maintenance** > **System update** tab, select the update file (Select the update field),
- 4. In the Select the firewall to update field, select The other firewall (remote).
- 5. Click on Update firmware.
- 6. Confirm the warning message Another member of the cluster will restart by clicking on OK.
- 7. Wait for the remote firewall to restart.

### If your firewall is equipped with a TPM (Trusted Platform Module)

During a firmware update, PCRs (Platform Configuration Registers) known to the TPM may be modified, preventing access to secrets stored in the TPM. The access policy must be updated by refreshing the PCR values. For every cluster in SNS version 4.3.3 or higher, when the passive member of the cluster has restarted after being updated, the following procedure can be applied:

- 1. In the web administration interface of the active member of the cluster, go to System > CLI Console.
- Enter the command SYSTEM TPM PCRSEAL tpmpassword=<password> serial=passive and click on Run.

Hore information about the command SYSTEM TPM PCRSEAL.

#### Updating the active firewall

When the passive member of the cluster has restarted after being updated:

- 1. Go back to **Configuration > System > Maintenance > System update** tab.
- 2. Select the update file (Select the update field).
- 3. In the Select the firewall to update field, select This firewall.
- 4. Click on Update firmware.
- 5. The other member of the cluster becomes active and connections that go through the cluster will not be disrupted.

#### If your firewall is equipped with a TPM (Trusted Platform Module)

- 1. In the web administration interface of the active member of the cluster, go to **System > CLI Console.**
- Enter the command SYSTEM TPM PCRSEAL tpmpassword=<password> serial=passive and click on Run.

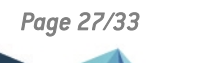

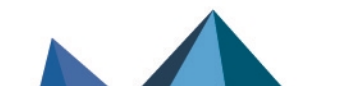

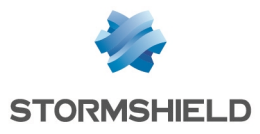

More information about the command SYSTEM TPM PCRSEAL.

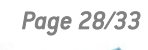

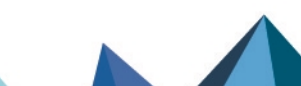

sns-en-high\_availability\_technical\_note - 05/27/2025

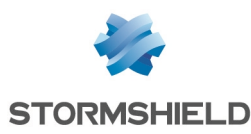

### Replacing the defective member of a cluster (Return Material Authorization - RMA)

When a member of the cluster is defective, the procedure described in this section explains what you need to do to replace it.

After Stormshield has accepted your RMA request, and when you have obtained the replacement firewall, apply the procedure below.

# Deleting the serial number of the older firewall from the configuration of the cluster

This step consists of deleting the serial number of the defective firewall from the configuration of the cluster. If this step is not carried out, the replacement firewall will not be able to join the cluster and the error message *Too many firewalls in the HA cluster* will appear.

After you have disconnected the firewall that will be replaced:

- 1. Log in to the web administration interface of the cluster.
- 2. In **Configuration** > **System** > **CLI configuration**, type the command that will allow you to delete the serial number of the firewall to be replaced:

#### HA CLUSTER REMOVE SERIAL=remote

- 3. Apply this new configuration with the command:
- HA CLUSTER ACTIVATE

#### Adding the replacement firewall to the cluster

- 1. Connect the HA-dedicated links to the replacement firewall.
- 2. Do not connect the other links to this firewall.
- 3. Follow the process of allowing this firewall to join the cluster.

Page 29/33

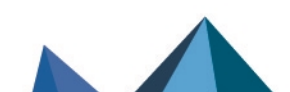

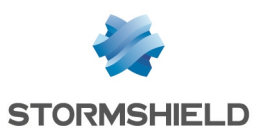

### Troubleshooting

Most HA events are logged in the file /log/l\_system and associated with the "HA" service. The following types of HA events are logged:

- Switching of the firewall's active/passive status,
- Failure to load a configuration on the passive firewall when the cluster is initialized,
- Shutdown of the Stated daemon on a cluster member,
- Startup of the Stated daemon on a cluster member,
- When HA is paused (e.g., when the filter policy is being reloaded),
- Failure to reload a configuration when HA restarts,
- · Conflict of licenses between members of the cluster,
- Failure to initialize a synchronization,
- No response from the other member of the cluster during restart (switches the restarted firewall to active),
- The other member of the cluster was not detected,
- The other member of the cluster was detected (causes a full bulk update),
- When a bulk update is launched,
- Unsuccessful synchronization,
- Synchronization ended normally,
- When a cluster member shuts down or restarts,
- Network configuration reloaded,
- Date/time synchronization,
- Transmission error (packets lost),
- Configuration file synchronization error.

These events can be viewed in **Monitoring** > **Logs - Audit logs** > **System events** in the firewall's web administration interface (shown below with a filter on the term *HA*):

Page 30/33

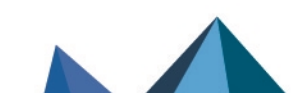

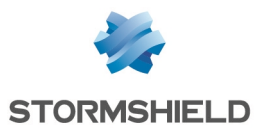

| LOG / SYSTEM EVENTS                                                |          |           |                                                                           |                |  |  |  |
|--------------------------------------------------------------------|----------|-----------|---------------------------------------------------------------------------|----------------|--|--|--|
| Last 30 days                                                       | - 🗎 🤅    | C Refresh | IA >> Advanced                                                            | 1 search       |  |  |  |
| SEARCH FROM - 01/26/2020 03:36:30 PM - TO - 02/25/2020 03:36:30 PM |          |           |                                                                           |                |  |  |  |
| Saved at                                                           | Priority | Service   | Message                                                                   | User           |  |  |  |
| 03:36:02 PM                                                        | Notice   | HA        | Successfully synchronized userprefs from VMSNSX08K0013A9 to all           |                |  |  |  |
| 03:35:33 PM                                                        | Notice   | HA        | Successfully synchronized routers_state from active to all                |                |  |  |  |
| 03:30:33 PM                                                        | Notice   | НА        | Successfully synchronized routers_state from active to all                |                |  |  |  |
| 03:25:33 PM                                                        | Notice   | HA        | Successfully synchronized routers_state from active to all                |                |  |  |  |
| 03:20:33 PM                                                        | Notice   | HA        | Successfully synchronized routers_state from active to all                |                |  |  |  |
| 03:17:20 PM                                                        | Notice   | HA        | HA: Resuming HA balancing                                                 |                |  |  |  |
| 03:17:19 PM                                                        | Notice   | HA        | HA: Freezing HA balancing, reason: Reloading filtering slot, duration: 30 |                |  |  |  |
| 03:17:07 PM                                                        | Notice   | HA        | HA: Resuming HA balancing                                                 |                |  |  |  |
| 03:17:06 PM                                                        | Notice   | HA        | HA: Bulk synchronization received (seqid=1)                               |                |  |  |  |
| 03:17:06 PM                                                        | Notice   | sysevent  | HA: La qualité d'un des noeuds du cluster a changé : VMSNSX08K0012A       | 9 0 -> 100     |  |  |  |
| 03:17:06 PM                                                        | Notice   | HA        | HA: Bulk synchronization sent (seqid=2)                                   |                |  |  |  |
| 03:17:06 PM                                                        | Notice   | HA        | HA: Bulk synchronization announced by peer                                |                |  |  |  |
| 03:17:06 PM                                                        | Notice   | HA        | HA: Firewall VMSNSX08K0012A9 is replying to requests (is Passive). Sto    | pping ICMP     |  |  |  |
| 03:17:06 PM                                                        | Notice   | HA        | HA: Push a bulk synchronization (seqid=2)                                 |                |  |  |  |
| 03:17:06 PM                                                        | Notice   | HA        | HA: Peer has joined the cluster, so must resync with it                   |                |  |  |  |
| 03:16:58 PM                                                        | Informa  | HA        | HA: HA communication on link 192.168.70.2 is back online                  |                |  |  |  |
| 03:16:58 PM                                                        | Informa  | HA        | HA: HA communication on link 192.168.69.2 is back online                  |                |  |  |  |
| 03:16:58 PM                                                        | Notice   | HA        | HA: Firewall VMSNSX08K0012A9 is online - ICMP reply (R:31/S:202)          |                |  |  |  |
| 03:15:58 PM                                                        | Informa  | HA        | HA: HA communication on link 192.168.70.2 has failed (expected because    | se all peers h |  |  |  |
| 03:15:58 PM                                                        | Informa  | HA        | HA: HA communication on link 192.168.69.2 has failed (expected because    | se all peers h |  |  |  |
| 03:15:53 PM                                                        | Notice   | sysevent  | HA: La qualité d'un des noeuds du cluster a changé : VMSNSX08K0012A       | 9 100 -> 0     |  |  |  |
| 03:15:53 PM                                                        | Informa  | HA        | HA: Firewall VMSNSX08K0012A9 (was Passive) is down: Rebooting             |                |  |  |  |
| 03:15:53 PM                                                        | Informa  | НА        | HA: HA communication on link 192.168.69.2 is back online                  |                |  |  |  |

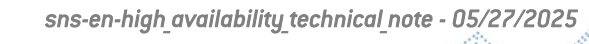

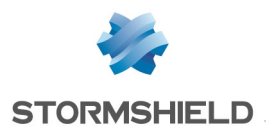

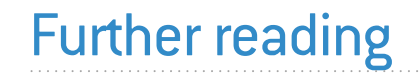

Additional information and responses to questions you may have about high availability are available in the **Stormshield knowledge base** (authentication required).

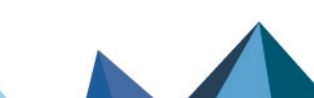

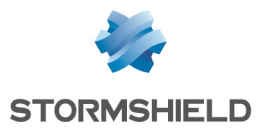

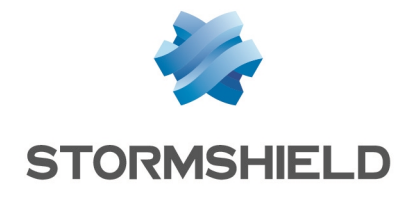

documentation@stormshield.eu

All images in this document are for representational purposes only, actual products may differ.

Copyright © Stormshield 2025. All rights reserved. All other company and product names contained in this document are trademarks or registered trademarks of their respective companies.

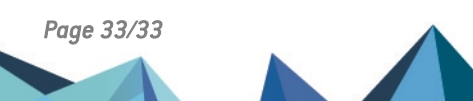